### Get a Notification from Discussion Board

Blackboard Tutorials for Instructors

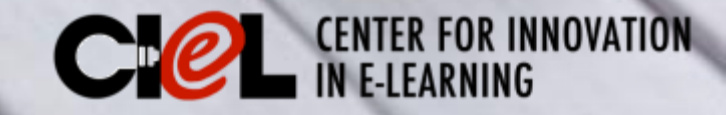

#### This tutorial is about:

How to set up a forum How to get notifications from discussion threads

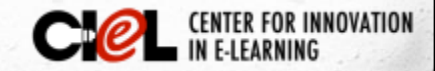

#### 1. Set up a forum

In the Blackboard course, select the Discussion Board on the left panel and follow these 4 steps below:

| Discussion Board |               |       |                                   |                                                                  |
|------------------|---------------|-------|-----------------------------------|------------------------------------------------------------------|
| BB Messages      | 2 Creat       | te Fo | rum                               |                                                                  |
| TTU Email        | $\rightarrow$ | Dele  | ete                               |                                                                  |
|                  |               |       | Forum                             | Description                                                      |
|                  | t c           | )     | Course Questions and<br>Answers 📀 | This is a public forum for cours<br>Monday through Friday, and 4 |
|                  |               | )     | Discussion Options Men            | u: Forum                                                         |
|                  |               |       | Discussion for week 2             |                                                                  |

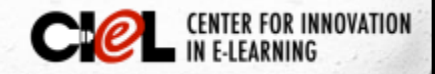

#### 1. Set up a forum (cont.)

| 1. Forum Information            |                                                                                                 | luite the near         |                              |                  |
|---------------------------------|-------------------------------------------------------------------------------------------------|------------------------|------------------------------|------------------|
| * Name 3                        |                                                                                                 | inte the ham           |                              |                  |
| Description                     | di                                                                                              | scussion               |                              | 1.16 St. 19      |
| T T T T Paragraph + Arial +     | 3 (12pt)                                                                                        | 500551011              |                              |                  |
|                                 | $T^{*} T_{x} \ \mathscr{O} \ \widetilde{c}^{>} M \ \P^{*} \sqcup \ \overset{\sim}{\mathcal{V}}$ | <b>*</b>               |                              |                  |
|                                 |                                                                                                 | KTML ESS               |                              |                  |
|                                 |                                                                                                 |                        | 11                           |                  |
| Write the                       |                                                                                                 |                        |                              |                  |
|                                 |                                                                                                 |                        |                              |                  |
| description                     |                                                                                                 |                        |                              |                  |
| Path: p                         |                                                                                                 |                        | Words:0                      |                  |
|                                 |                                                                                                 |                        |                              |                  |
| 2                               | Forum Availability                                                                              |                        |                              |                  |
| -                               |                                                                                                 |                        |                              |                  |
|                                 | Available                                                                                       | 💿 Yes 🔵 No             | 4                            |                  |
|                                 | Enter Date and Time                                                                             | O Display After        |                              |                  |
|                                 | Restrictions                                                                                    |                        |                              |                  |
|                                 |                                                                                                 | Enter dates as mm/dd/  | yyyy. Time may be entered i  | n any increment. |
|                                 |                                                                                                 | Display Until          |                              |                  |
|                                 |                                                                                                 | Enter dates as mm (dd) | ununi. Time mau he entered i | n anu increment  |
| The second second second second |                                                                                                 | shier acces as hin/au/ | gggg, rune nug be entereu i  | n ung morement.  |
|                                 |                                                                                                 |                        |                              |                  |

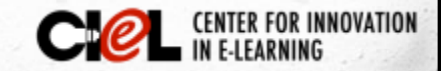

#### 2. Set up notifications

## In the process of creating the forum, check the Steps 5 & 6 below:

| 3. | Forum Settings                 |                                                                                                    |                                                    |
|----|--------------------------------|----------------------------------------------------------------------------------------------------|----------------------------------------------------|
|    | If a Due Date is set, submissi | ions are accepted after this date, but are marked late.                                                                                                    |                                                    |
|    | Viewing Threads/Replies        | Standard View Participants must create a thread in order to view other threa If participants are required to create threads in order to view other to set for you automatically.                                  | Cancel Submit                                      |
|    | Grade                          | <ul> <li>No Grading in Forum</li> <li>Grade Discussion Forum: Points possible:</li> <li>Grade Threads</li> </ul>                                                                                                  |                                                    |
|    | Alignments                     | <ul> <li>Forum alignments</li> <li>Thread alignments</li> </ul>                                                                                                    |                                                    |
|    | Subscribe                      | <ul> <li>Do not allow subscriptions</li> <li>Ilow members to subscribe to threads</li> <li>Ilow members to subscribe to forum</li> <li>Include body of post in the email</li> <li>Include link to post</li> </ul> | Now you have done<br>with creating a<br>forum with |
|    |                                |                                                                                                    | natification                                       |

Check the box "Allow members to subscribe to threads"

CEPL CENTER FOR INNOVATIO

IUIIICallUII.

# An example of the Discussion Board

| Forum                                  | Description                                                                                                    | Total<br>Posts | Unread<br>Posts | Total<br>Participants |
|----------------------------------------|----------------------------------------------------------------------------------------------------|----------------|-----------------|-----------------------|
| Introduction                           | Please introduce yourself to the class.                                                                                                    | 56             | 52              | 26                    |
| Chapter 1 Question<br>and Answer Board | If you have any questions on Chapter 1: Introduction to Statistics. Please post them here. I will answer them within 48 hours. You are also encouraged to offer your answers to questions posted.         | 2              | 0               | 1                     |
| Chapter 2 Questions<br>and Answers     | If you have questions on Chapter 2: Frequency Distribution. Please post them here and I will answer them within 48 hours. You are encourage to answer the questions posted by your classmates. Thank you. | 0              | 0               | 0                     |
| Chapter 3 Question<br>and Answer Board | If you have questions on Chapter 3 on Central Tendency. Please post them here and I will answer them within 48 hours. You are encourage to answer the questions posted by your classmates. Thank you.     | 2              | 0               | 1                     |

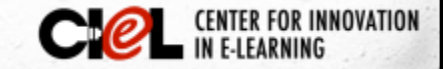

#### Re-edit the Forum settings

If you want to edit the forum again, follow two steps below:

Open

Edit

Manage

Copy

Delete

| Forum                             | Description                                                        |
|-----------------------------------|--------------------------------------------------------------------|
| Course Questions and<br>Answers 📀 | This is a public forum for course<br>Monday through Friday, and 48 |
| Discussion Options Me             | nu: Forum                                                          |
| Discussion for week 2             |                                                                    |

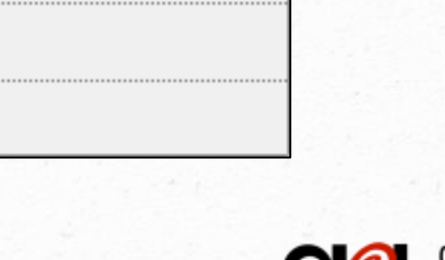

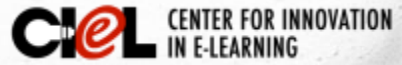

#### CENTER FOR INNOVATION IN E-LEARNING

Location: Room 151, College of Education Building Tel: (806) 742-0222 Email: ciel.educ@ttu.edu